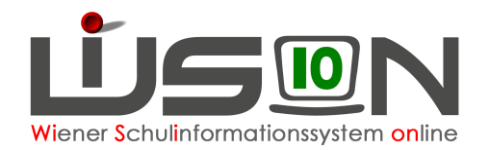

# Schülereinschreibung NMS in WiSion®

# Zielgruppe:

Schulleitung oder Lehrperson mit dem Rechtepaket für die Einschreibung

### **Gesetzliche Grundlage:**

Die erforderlichen Arbeiten der Anmeldung, Erfassung von weiteren personenbezogenen Einschreibedaten sowie die Schulplatzzuteilung für die nächstjährigen Schüler/innen an einer NMS erfolgt in WiSion<sup>®</sup>.

### Vorarbeiten in WiSion<sup>®</sup>:

Es sind keine Vorarbeiten erforderlich, da die Schülerdaten in WiSion<sup>®</sup> überwiegend erfasst und abrufbar sind, wenn das Kind im aktuellen Schuljahr eine Wiener Pflichtschule besucht oder zum häuslichen Unterricht angemeldet ist.

### **Empfohlener Arbeitsvorgang in WiSion<sup>®</sup>:**

#### Kontrolle/Erfassen des erforderlichen Rechtepaketes

- Menüpunkt Personal Untermenüpunkt Personaldaten → Filter so einstellen, dass die Schulleitung angezeigt wird (bzw. Filter auf jene Person setzen, die die Einschreibungsarbeiten in WiSion<sup>®</sup> erledigt)
- Registerkarte Rechte & Aufgaben der Schulleitung anzeigen → Kontrolle, ob das erforderliche Rechtepaket aktuell und zumindest bis zum Ende des Planungsjahres gültig ist.

|   | Rechte *                      | von *      | bis *        |
|---|-------------------------------|------------|--------------|
| - | SE_NMS - Schülereinschreibung | 07.09.2015 | 31.12.2099 📑 |

- → Sollte es noch nicht vorhanden sein, dieses Rechtepaket in der Mehrfachauswahlliste mit einer geeigneten Datumsangabe erfassen und hinzufügen.
- → WiSion<sup>®</sup> ganz schließen und neu einsteigen, damit das hinzugefügte Rechtepaket wirksam wird.

### Anmeldung eines schulpflichtigen Kindes

- 1. Wechsel ins Planungsjahr
- 2. Menüpunkt Anmeldung/Zuteilung → Untermenüpunkt Einschreibung NMS
- 3. Klick auf die Schaltfläche Schüler/in suchen → Der Dialog für die Schülersuche wird geöffnet.

| 0 | ausgewählt | Alle markieren 🛛 🚹 Alle | sichtbaren markieren | Alle Markierungen er   | itfernen            |                                  |
|---|------------|-------------------------|----------------------|------------------------|---------------------|----------------------------------|
|   |            | Von AHS/BMHS zuteilen   | Schüler/in suchen    | Schüler/in neu anlegen | Schüler/in zuteilen | Anmeldung/Zuteilung zurücknehmen |
|   |            |                         |                      | 2                      | Mehrfache B         | Bearbeitung Bearbeiten Drucken   |

4. Wenn möglich nach der aus dem Erhebungsblatt ersichtlichen Schülernummer filtern.

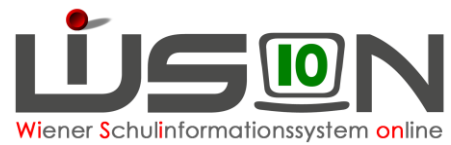

| Schüle  | rsuche            |                    |                  |                 |               |           |            |              |        |            |         |                         | >         |
|---------|-------------------|--------------------|------------------|-----------------|---------------|-----------|------------|--------------|--------|------------|---------|-------------------------|-----------|
| Sch     | ülersuche         | Einschreibu        | ng NMS           |                 |               |           |            |              |        |            |         |                         | 2         |
|         | Schüler-Nr.       | Nachname           | Vorname          | 2. Vorname      | GebDatum      | PLZ       | Straße     | SSt.         | Pfl.   | SSt.       | Pfl.    | Stammschule PJ          | _         |
|         | *602307           |                    |                  |                 |               |           |            |              |        |            |         |                         |           |
|         |                   |                    |                  |                 |               |           |            |              |        |            |         |                         |           |
| Filte   | r anwenden F      | ilter zurücksetzen |                  |                 |               |           |            |              |        |            |         |                         |           |
| <b></b> | «                 | » »» Suche         | rgebnis (1-1 von | 1)              |               |           |            |              |        |            |         |                         |           |
|         | Grunddaten        |                    |                  |                 |               |           |            | SJ 18        | /19    | Planu      | ngsjahr | 19/20                   |           |
|         | Schüler-Nr. \$    | Nachname \$        | Vorname \$       | 2. Vorname ‡    | GebDatum ‡    | PLZ ¢     | Straße ¢   | SSt.         | Pfl. ¢ | SSt. 4     | Ffl. ¢  | Stammschule PJ ‡        |           |
|         | 0000602307        | vlqxxedjsr         | uvjxtrwzxd       |                 | 01.10.2007    | 1120      | etxfqhttji | 4            | 5      | 5          | 6       |                         |           |
|         |                   |                    |                  |                 |               |           |            |              |        |            |         |                         |           |
|         |                   |                    |                  |                 |               |           |            |              |        |            |         |                         |           |
|         |                   |                    |                  |                 |               |           |            |              |        |            |         |                         |           |
|         |                   |                    |                  |                 |               |           |            |              |        |            |         |                         |           |
|         |                   |                    |                  |                 |               |           |            |              |        |            |         |                         |           |
|         |                   |                    |                  |                 |               |           |            |              |        |            |         |                         |           |
|         |                   |                    |                  |                 |               |           |            |              |        |            |         |                         |           |
|         |                   |                    |                  |                 |               |           |            |              |        |            |         |                         |           |
|         |                   |                    |                  |                 |               |           |            |              |        |            |         |                         |           |
|         |                   |                    |                  |                 |               |           |            |              |        |            |         |                         |           |
|         |                   |                    |                  |                 |               |           |            |              |        |            |         |                         |           |
|         |                   |                    |                  |                 |               |           |            |              |        |            |         |                         |           |
|         |                   |                    |                  |                 |               |           |            |              |        |            |         |                         |           |
|         |                   |                    |                  |                 |               |           |            |              |        |            |         |                         |           |
|         |                   |                    |                  |                 |               |           |            |              |        |            |         |                         |           |
|         |                   |                    |                  |                 |               |           |            |              |        |            |         |                         |           |
|         |                   |                    |                  |                 |               |           |            |              |        |            |         |                         |           |
| 0       | ausgewählt        | Alle markieren     | Alle sicht       | aren markieren  | Alle Markieru | ingen ent | fernen     |              |        |            |         |                         |           |
|         |                   | —                  |                  |                 | -             |           |            |              |        |            |         |                         |           |
| — :     | Schüler/in am St  | andort anmelden/z  | uteilen          |                 |               |           |            |              |        |            |         |                         |           |
| ausde   | wählte Schule *   | 916062 NMS 1160    | Wiesberggasse    | 7               | IB 10         |           |            | ndort auswäh | len a  | ültiq ah * | 02 09 2 | 019 💳                   |           |
| ausyc   |                   | 010002 14/03 1100  | wiesberggasse    |                 | 1010          |           | 014        | nuore auswar | y and  | ung ab     | 02.00.2 |                         |           |
| Anme    | Iden/Zuteilen mit | Schulstufe         | Jahr de          | er Schulpflicht | ~             |           |            |              |        |            | Ann     | nelden                  |           |
|         |                   |                    |                  |                 |               | _         |            |              | _      |            |         |                         |           |
|         |                   |                    |                  |                 |               |           |            |              |        | Druck      | en So   | chüler/in neu anlegen S | Schließen |

5. Die angezeigten Daten des Kindes (Name, Geburtsdatum, Adresse) mit der das Kind begleitenden Person abklären, sodass sichergestellt ist, dass der korrekte Datensatz angemeldet wird.

Im Datenfeld ausgewählte Schule\* ist die Schule, an der das Kind angemeldet wird, sichtbar. Im Datenfeld gültig ab\* ist der erste Schultag des Planungsjahres erfasst. Dieser Eintrag ist richtig und kann nicht geändert werden.

- 6. Den Datensatz vorne anhaken. Danach gibt es zwei Möglichkeiten:
  - → nach Klick auf Schaltfläche Anmelden wird der Datensatz als 1. Wunsch der eigenen Schule zugeteilt und landet zur weiteren Verplanung im NKK Pool der KGE in Planung.

| Art ¢         | Schüler-Nr. ¢ | Nachname ‡ | Vorname \$ | 2. Vorn. \$ | St. ¢ | Pfl. ¢ | SPF ¢ | Gesch. ¢ | GTB \$ | Wunsch ¢ | SKZ ¢  | Straße ¢     | Status ¢   |
|---------------|---------------|------------|------------|-------------|-------|--------|-------|----------|--------|----------|--------|--------------|------------|
| Einschreibung | 0000602307    | vlqxxedjsr | uvjxtrwzxd |             | 5     | 6      |       |          |        | 1        | 916062 | Wiesberggass | angemeldet |

→ nach Klick auf die Schaltfläche **1. Wunsch ist AHS/BMHS** 

in der Detailansicht des Datensatzes die eigene Schule als 2. Wunsch angezeigt, als 1. Wunsch wird AHS/BMHS eingetragen.

| D      | Dieser Datensatz findet sich daher auch<br>NICHT im NKK Pool der KGE für eine<br>weitere Bearbeitung |               |             |           |             |       | -        | 1. Wur | nsch / | AHS/BMF | IS       |                                                                                                    |        | angeme | eldet     |
|--------|----------------------------------------------------------------------------------------------------|---------------|-------------|-----------|-------------|-------|----------|--------|--------|---------|----------|----------------------------------------------------------------------------------------------------|--------|--------|-----------|
| N<br>W |                                                                                                    |               |             |           |             |       | -        | 2. Wur | nsch 9 | ) 🗯 🕺 N | MS 1👷0 🕷 | i de la composición de la composición de la composición de la composición de la composición de la composición d | asse i | angeme | eldet     |
|        |                                                                                                    | arbonang      |             |           |             |       |          |        |        |         |          |                                                                                                    |        |        |           |
|        | Art ¢                                                                                                | Schüler-Nr. ¢ | Nachname \$ | Vorname ¢ | 2. Vorn. \$ | St. ¢ | ⊧ Pfl. ≑ | SPF \$ | Gesch. | ¢ GTB ¢ | Wunsch ¢ | SKZ ¢                                                                                                    | Straße | e ¢    | Status ¢  |
|        | AHS/BMHS                                                                                             | 0000686528    | VOMMONIC    | Sandra    |             | 5     | 5        |        |        |         | 2        |                                                                                                    |        |        | angemelde |

Hinweis: In der NMS bitte "BMHS" ignorieren, nur "AHS" ist möglich.

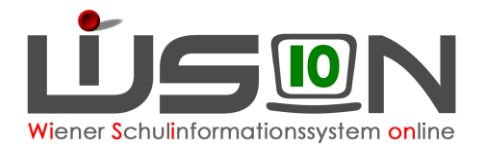

# Das Kind wird nicht gefunden

- 1. Mit anderen Filterkriterien suchen. Wenn wieder nicht gefunden, dann
- 2. Mit der IK Kontakt aufnehmen. Wenn wieder nicht gefunden, dann
- 3. Beim WiSion<sup>®</sup>-Service Desk ein Ticket anlegen.

#### Rücknahme der AHS als Erstwunschschule

In der Einschreibemaske Datensatz vorne anhaken Klick auf Schaltfläche Von AHS/BMHS zuteilen

| Eins  | Erstwunschschule                                                                                                    |               |             |           |             |       |        |       |            |       |             |            |              |            |
|-------|----------------------------------------------------------------------------------------------------|---------------|-------------|-----------|-------------|-------|--------|-------|------------|-------|-------------|------------|--------------|------------|
|       | Art                                                                                                    | Schüler-Nr.   | Nachname    | Vorname   | 2. Vorn.    | St.   | Pfl.   | SPF   | Gesch.     | GTB   | Wunsch      | SKZ        | Straße       | Status     |
|       | ^<br>Einschreibu                                                                                                    |               |             |           |             |       |        |       | ~          | ×.    |             |            |              | ~          |
|       | Einzelzuteil<br>AHS/BMHS ~                                                                                          |               |             |           |             |       |        |       |            |       |             |            |              |            |
| Filte | Filter anwenden   Filter zurücksetzen                                                                               |               |             |           |             |       |        |       |            |       |             |            |              |            |
|       | >>>>>>>>>>>>>>>>>>>>>>>>>>>>                                                                                        |               |             |           |             |       |        |       |            |       |             |            |              |            |
|       | Art ¢                                                                                                    | Schüler-Nr. ¢ | Nachname \$ | Vorname ¢ | 2. Vorn. \$ | St. ¢ | Pfl. d | SPF : | ¢ Gesch. ¢ | GTB ¢ | Wunsch ¢    | SKZ ¢      | Straße ¢     | Status ¢   |
|       | Einschreibung                                                                                                    | 0000          |             | Anna      |             | 5     | 5      |       |            |       | 1           | 91         |              | angemeldet |
|       | Einschreibung                                                                                                    | <u>0000</u>   |             | Nahla     |             | 5     | 6      |       |            |       | 2           | 91         |              | angemeldet |
|       | Einschreibung                                                                                                    | <u>0000</u>   |             | Nesrine   |             | 5     | 5      |       |            |       | 1           | 91         |              | angemeldet |
|       | Einschreibung                                                                                                    | <u>0000</u>   |             | Teodora   |             | 5     | 5      |       |            |       | 1           | 91         |              | angemeldet |
|       | Einschreibung                                                                                                    | <u>0000</u>   |             | Yasiin    |             | 5     | 5      |       |            |       | 3           | 92         |              | angemeldet |
|       | Einschreibung                                                                                                    | <u>0000</u>   |             | Sara      |             | 5     | 5      |       |            |       | 1           | 91         |              | angemeldet |
|       | Einschreibung                                                                                                    | <u>0000</u>   |             | Sandra    |             | 5     | 5      |       |            |       | 1           | 91         |              | angemeldet |
|       | AHS/BMHS                                                                                                    | <u>0000</u>   |             | Vanessa   | Yueh-Li     | 5     | 5      |       |            |       | 2           |            |              | angemeldet |
|       |                                                                                                    |               |             |           |             |       |        |       |            |       |             |            |              |            |
|       |                                                                                                    |               |             |           |             |       |        |       |            |       |             |            |              |            |
|       |                                                                                                    |               |             |           |             |       |        |       |            |       |             |            |              |            |
| 1     | 1 ausgewählt Alle markieren Alle sichtbaren markieren Alle Markierungen entfernen                                   |               |             |           |             |       |        |       |            |       |             |            |              |            |
|       | Von AHS/BMHS zuteilen Schüler/in suchen Schüler/in neu anlegen Schüler/in zuteilen Anmeldung/Zuteilung zurücknehmen |               |             |           |             |       |        |       |            |       |             |            |              |            |
|       |                                                                                                    |               |             |           |             |       |        |       |            |       | Mehrfache E | Bearbeitun | g Bearbeiter | Drucken    |

Nach der Zuteilung erscheint die AHS nicht mehr als Erstwunsch, es bleibt aber ersichtlich, dass das Kind ursprünglich auch in der AHS angemeldet war.

Der Datensatz landet zur weiteren Verplanung im NKK Pool der KGE in Planung.

|   | Wunsch    | Schule                 | Status         |
|---|-----------|------------------------|----------------|
| - | 1. Wunsch | 9 See NMS 1780 Magazze | zugeteilt      |
| - |           | AHS/BMHS               | zurückgenommen |

### Erfassen von weiteren Anmeldedaten

- 1. Arbeit im Planungsjahr
- Menüpunkt Anmeldung/Zuteilung → Untermenüpunkt Einschreibung NMS → Filterkriterien für das gewünschte Kind eintragen → Klick auf Schaltfläche Filter anwenden
- 3. Klick auf den orangen Link der Schülernummer → das Anmeldefenster wird geöffnet. In diesem ist rechts die eigene Schule als "Erstwunsch" eingetragen.

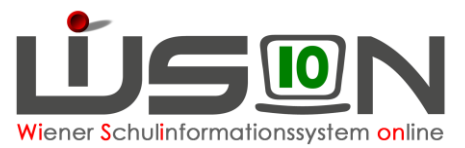

| Anmeldu                                                             | ng NMS                                                   |                                                                   |                                                       |                                                        |                   |                                               |                           |                        |                                           |                                          |                          | ?                             |
|---------------------------------------------------------------------|----------------------------------------------------------|-------------------------------------------------------------------|-------------------------------------------------------|--------------------------------------------------------|-------------------|-----------------------------------------------|---------------------------|------------------------|-------------------------------------------|------------------------------------------|--------------------------|-------------------------------|
| Schüler/in 🍂                                                        | ante,                                                    | W, 10.01.5456                                                     | 5, 5, ao, 0000                                        | K.                                                     |                   |                                               |                           |                        |                                           |                                          |                          |                               |
| Nachname *<br>Vorname *<br>2. Vorname<br>Geschlecht *<br>Religion * | A State                                                  | Geburtsdat<br>Errechnete<br>Beginn der<br>Sprache *<br>Staatsbürg | um *<br>r Geburtstermin<br>Schulpflicht<br>erschaft * | 10.07<br>01.09.2015<br>Arabisch - AR<br>Österreich - A | Kla<br>Auß<br>Auß | sse<br>Serordenti<br>Serordenti<br>Serordenti | ich<br>ich von<br>ich bis | 14.09.2018 14.09.2020  | Zeitpunkt d<br>Erstanmel<br>Eintritt in S | ier Anmeldung<br>dung an<br>tammschule * | 21.56<br>91606<br>02.09. | 32 NMS 11<br>2 NMS 11<br>2019 |
| Schulart *                                                          |                                                          |                                                                   | NMS                                                   |                                                        |                   | Standort                                      | wünsch                    | e                      |                                           |                                          | Ges                      | chwister                      |
| Schulstufe * /                                                      | Jahr der Sch                                             | ulpflicht *                                                       | 5                                                     | 5                                                      | ~                 |                                               |                           | Wunsch                 | Schule                                    | Status                                   |                          |                               |
| Schulformken                                                        | nzahl *<br>etenzstufe                                    |                                                                   | A - Schüler/in k                                      | ann sich im Alltag                                     | ka ~              | -                                             |                           | 1. Wunsch              | 916062 NMS 1                              | angemeldet                               |                          |                               |
|                                                                     |                                                          | Behinderung<br>Keine                                              | skategorie<br>Daten                                   |                                                        |                   |                                               |                           |                        |                                           |                                          |                          |                               |
|                                                                     | +                                                        | haft gemacht a                                                    | m                                                     |                                                        |                   | Wunsc<br>SPF<br>N                             | hschul<br>Besch           | e eintragen<br>eid vom | gültig ab                                 | ~                                        |                          |                               |
| Flüchtling                                                          | Solatus glaub                                            | nan gemaent e                                                     | voraussichtl                                          | ich Abmeldung zu                                       | m                 | Name +                                        |                           | gültig ab 🛊            | Status +                                  | Datum ¢                                  |                          |                               |
| Sprachförd                                                          | lerung<br>nit Meldezette<br>ngserklärung<br>dnis Datenve | l verglichen<br>beigebracht<br>rwendung                           | voraussichtl                                          | Unterricht<br>ich AO<br>ich Fahrtendienst<br>ich GTB   |                   |                                               |                           |                        | Keine Daten                               |                                          |                          |                               |
| Elternwünsch                                                        | le                                                       |                                                                   |                                                       |                                                        |                   |                                               |                           |                        |                                           |                                          |                          |                               |
|                                                                     |                                                          |                                                                   | Details 7                                             | um/r Schüler/in                                        | L etzte S         | Schulnach                                     | vricht                    | Daten der V            | orgängerschule ein                        | sehen Snei                               | chern.                   | Zurück                        |

- Die angezeigten Daten sind zu überprüfen, alle Pflichtfelder korrekt zu erfassen. Es wird empfohlen ALLE bekannten Daten (ev. gemeinsam mit der das Kind anmeldenden Person) zu erfassen.
  - a. Die im Planungsjahr gültige korrekte Schulformkennzahl muss erfasst werden.
  - b. Im Datenbereich "Standortwünsche" ist ersichtlich, ob für das Kind mehrere Anmeldungen an verschiedenen Schulen vorhanden sind, wobei der erste Eintrag immer der 1. Wunsch des Kindes/der Eltern ist.
  - c. Über die Schaltfläche **Geschwister** (rechts) die an der Schule befindlichen Geschwister erfassen und mit Klick auf die Schaltfläche **Als Geschwister übernehmen** zuordnen.
- Alle Hakerl links unten gewissenhaft setzen oder nicht setzen. Z.B.: Wohnt das Kind in einem Bundesland und soll in Wien beschult werden und es existiert bereits die Verpflichtungserklärung der Wohnsitzgemeinde, dann wird in der Checkbox "Verpflichtungserklärung beigebracht" ein ☑ gesetzt.
- 6. Nach Klick auf die Schaltfläche Letzte Schulnachricht kann in die letzte Beurteilung Einsicht genommen werden.
- 7. Mit der Schaltfläche **Speichern** werden die erfassten Daten gespeichert.

### Rücknahme einer Anmeldung

Wird nach der Anmeldung eines Kindes festgestellt, dass irrtümlich ein "falsches" Kind aufgenommen wurde, ist dieses Kind wieder abzumelden.

- 1. Arbeit im **Planungsjahr**
- Menüpunkt Anmeldung/Zuteilung → Untermenüpunkt Einschreibung NMS → Filterkriterien für das gewünschte Kind eintragen → Filter anwenden
- Den Datensatz in der ersten Spalte anhaken
   → Klick auf die Schaltfläche Anmeldung/Zuteilung zurücknehmen

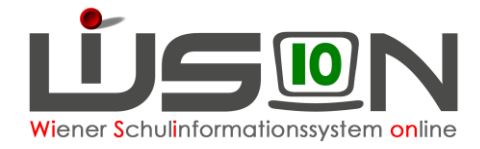

# Erfassung der Zuteilung

Voraussetzung für eine Zuteilung in WiSion<sup>®</sup> ist, dass das Kind an der Schule als "Erstwunsch" angemeldet ist. Wurde ein Kind an einer anderen Schule als Erstwunsch angemeldet, dann muss diese Schule die Anmeldung zurücknehmen (gemäß Kapitel Rücknahme einer Anmeldung).

- 1. Arbeit im Planungsjahr
- 2. Menüpunkt Anmeldung/Zuteilung → Untermenüpunkt Einschreibung NMS → Als Filterkriterium die eigene SKZ eintragen → Filter anwenden
- Den Datensatz / die Datensätze in der ersten Spalte anhaken
   → Klick auf Schaltfläche Schüler/in zuteilen

**Tipp:** Werden mehrere Datensätze zugeteilt, sind die Markierungshilfen (unten, oberhalb der Schaltflächen) hilfreich.

| 10 ausge | wählt Alle | e markieren | Alle sicht   | baren markieren   | Alle Markierungen entfern | nen                 |             |                 |          |
|----------|------------|-------------|--------------|-------------------|---------------------------|---------------------|-------------|-----------------|----------|
|          |            | Von AHS/BI  | MHS zuteilen | Schüler/in suchen | Schüler/in neu anlegen    | Schüler/in zuteilen | Anmeldung   | /Zuteilung zurü | cknehmen |
|          |            |             |              |                   |                           | Mehrfache E         | Bearbeitung | Bearbeiten      | Drucken  |

# Rücknahme einer Zuteilung

Wird nach der Zuteilung eines Kindes festgestellt, dass irrtümlich ein "falsches" Kind zugeteilt wurde, ist die Zuteilung wieder zurückzunehmen.

- 1. Arbeit im Planungsjahr
- Menüpunkt Anmeldung/Zuteilung → Untermenüpunkt Einschreibung NMS → Filterkriterien für das gewünschte Kind eintragen → Filter anwenden
- 3. Den Datensatz in der ersten Spalte anhaken
   → Klick auf die Schaltfläche Anmeldung/Zuteilung zurücknehmen

| 1 ausgewählt Alle markieren 🔓 Alle sichtbaren markieren 🗌 Alle Markierungen entfernen |  |
|---------------------------------------------------------------------------------------|--|
|---------------------------------------------------------------------------------------|--|

 Von AHS/BMHS zuteilen
 Schüler/in suchen
 Schüler/in neu anlegen
 Schüler/in zuteilen
 Anmeldung/Zuteilung zurücknehmen

 Mehrfache Bearbeitung
 Bearbeiten
 Drucken